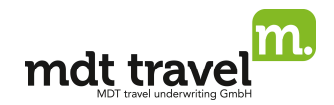

## Wissenswertes

- Sie können in My Jack über eine Buchungshilfe buchen, eine Produktsuche vornehmen oder die Buchungsdaten direkt eingeben. Bei der Buchungshilfe und der Produktsuche entfällt ein Nachschlagen in der Tarifübersicht. Durch den benutzerfreundlichen Aufbau können Sie sich mit nur einem Klick Informationen zu den Tarifen und Produkten anzeigen lassen.
- Produktinformationsblätter (PIB): Der Gesetzgeber schreibt vor, dass seit Juli 2008 vor jedem Abschluss einer Versicherung ein Produktinformationsblatt ausgedruckt und an den Kunden ausgehändigt werden muss. Dies gilt auch für den Verkauf von Reiseversicherungen. Nachdem Sie die Versicherungsmöglichkeiten aufgerufen haben, wird daher ein Link dargestellt, der Sie zu dem entsprechenden PIB des Versicherers führt.
- Die Freischaltung f
   ür MDT beantragen Sie unter Angabe Ihrer Jack Plus Agenturnummer unter <u>www.mdt24.de/agentur</u>

### So finden Sie Ihre My Jack Agenturnummer:

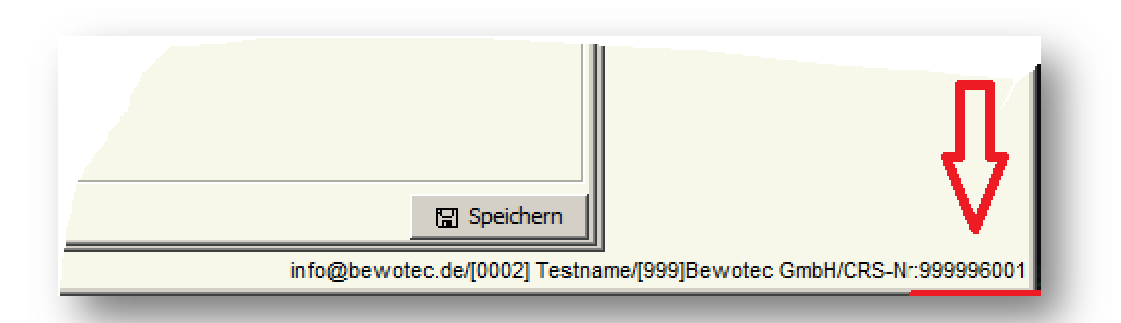

# 1.) Voreinstellung

| -                                                                                                    |                    | INCREMENT IN CAR | Contraction Contraction |
|----------------------------------------------------------------------------------------------------|--------------------|------------------|-------------------------|
| ninia angenera                                                                                                    | C Seture Inchange  |                  |                         |
| nay MM Protochard                                                                                                    | a Hinamie Mit Hare | A state of       | Let Co King Pres        |
| NT AURON OL NU                                                                                                    |                    |                  | e                       |
| nan Katalan Hig                                                                                                    |                    |                  |                         |
| ne la la la la la la la la la la la la la                                                                                                    | <u></u>            |                  |                         |
| p Provide a construction of the second second secon |                    |                  |                         |
| nas dessate                                                                                                    |                    |                  |                         |

Klicken Sie auf den Button "Versicherung", um in die Buchungsmaske zu gelangen.

## 2.) Buchungsablauf über "Tarife suchen"

#### a) Buchung für Einzelpersonen

|                      |           |             |         | -    |     |                       | C             |        | n kur tu Aliba | i Lina          |
|----------------------|-----------|-------------|---------|------|-----|-----------------------|---------------|--------|----------------|-----------------|
| Verseige frest       |           |             |         |      |     | Bre Kinders 🙆 Karal 🔒 | Annaharan 🛛 🍾 | Hopes. |                | <sub>e</sub> s. |
| C, venue agains      |           |             |         | NUM. |     |                       |               |        |                |                 |
| warmens with easy of | •         | N 4         | Mi Ande | 186  | Ham | (Shan)                | Seb. L        | 1356   | The .          |                 |
| International States |           | N 1 1       | 1       |      |     |                       |               |        |                | Ĵ,              |
| de                   | labele.   | Ties 🔹      | 1       |      |     |                       |               |        |                |                 |
| Research             | 100       | Rittleactr. |         |      |     |                       |               |        |                |                 |
| nu pre               | 1909(2011 |             |         |      |     |                       |               |        |                |                 |
| See Amore            | ALLEVING  |             |         |      |     |                       |               |        |                |                 |
|                      |           |             |         |      |     |                       |               |        |                |                 |
| -                    |           |             |         |      |     |                       |               |        |                |                 |

Wichtig: Bitte beachten Sie, dass

> alle Angaben zur Reise und den Versicherungsnehmern Pflichtfelder sind und daher vollständig angegeben werden müssen, um die passenden Tarife zu erhalten.

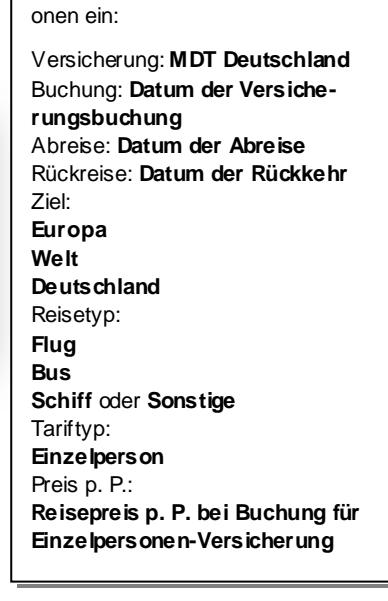

Bitte geben Sie folgende Informati-

# BUCHUNGSANLEITUNG My Jack Stand 05.01.2016

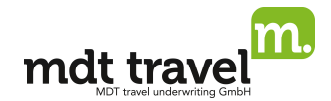

Klicken Sie auf den Button "Tarife suchen", um alle auf die Angaben zutreffenden Tarife inklusive Prämie anzeigen zu lassen.

| Tarife suchen                                                                                                    | Tarifkata          | log Exp         | pertenmodus                                                                                                    |                                                                                                    |
|----------------------------------------------------------------------------------------------------|--------------------|-----------------|----------------------------------------------------------------------------------------------------|----------------------------------------------------------------------------------------------------|
| VOIGARE THE                                                                                                    |                    | nerver an Skyre | n 🧕 westerne og 🐹 Stanspilles 📓 samptans                                                                                                    |                                                                                                    |
| C <sub>5</sub> Vertice approxim                                                                                                    | 3 Modelini na      |                 | <u>~~ ~ ~</u>                                                                                                    |                                                                                                    |
| Vesterne di Decenari 🛛 👘                                                                                                    | V America Tel Hame | <b>Anone</b>    | Gentlike Bellike Treas                                                                                                    |                                                                                                    |
| Notice REPORT                                                                                                    | 1 Der Moleman      | <u>to</u>       | ar i sin saarne è                                                                                                    |                                                                                                    |
| Anale 160004 Senale 2.9 F                                                                                                    | 2                  |                 |                                                                                                    | Setzen Sie einen <b>Haken</b> in das<br>Kästchen am Ende der jeweiligen<br>Zeile, um einen oder mehrere<br>Tarife auszuwählen.   |
| <ul> <li>Question called a record and an anti-<br/>second and an anti-<br/>second and anti-<br/>second and anti-<br/>second and anti-<br/>second and anti-<br/>second anti-<br/>second a</li></ul> |                    |                 | +ws@⊔≱ /                                                                                                    |                                                                                                    |
| Output     Output                                                                                                    |                    |                 | Rut 0         U           Rut 0         U           Rut 0         U           Rut 0         U           Rut 0         U           Rut 0         U           Rut 0         U           Rut 0         U           Rut 0         U | Klicken Sie auf den Infobutton,<br>um zu unserem Produktinforma-<br>tionsblatt des jeweiligen Produk-<br>tes zu gelangen.        |
| <ul> <li>Question Champoon R155656 Units</li> </ul>                                                                                                    |                    |                 | T. 1 0 U                                                                                                    |                                                                                                    |
| Output     Output                                                                                                    |                    |                 |                                                                                                    | Mit Klick auf den Pfeil Wha-<br>ben Sie die Möglichkeit den<br>Tarifcode und die Teilnehmerzu-<br>ordnung ein- und auszublenden. |
| Comment Printer address 13 LCO DUSE? ( 35                                                                                                    |                    |                 | ×04 0 H                                                                                                    | Klickon Sic out WEITER um                                                                                                    |
| <ul> <li>One and a state of the state of the state of</li></ul>                                                                                                    |                    |                 | HON O U                                                                                                    | in die Zuordnungsmaske zu gelangen.                                                                                              |
| d table (Technology) Pulloblers Townerscha Cherperter                                                                                                    | de biro (beneficer |                 | Are b                                                                                                    |                                                                                                    |

Wenn Sie Ihren Tarif durch Setzen des Hakens ausgewählt und auf "Weiter" geklickt haben, öffnet sich automatisch die Zuordnungsmaske.

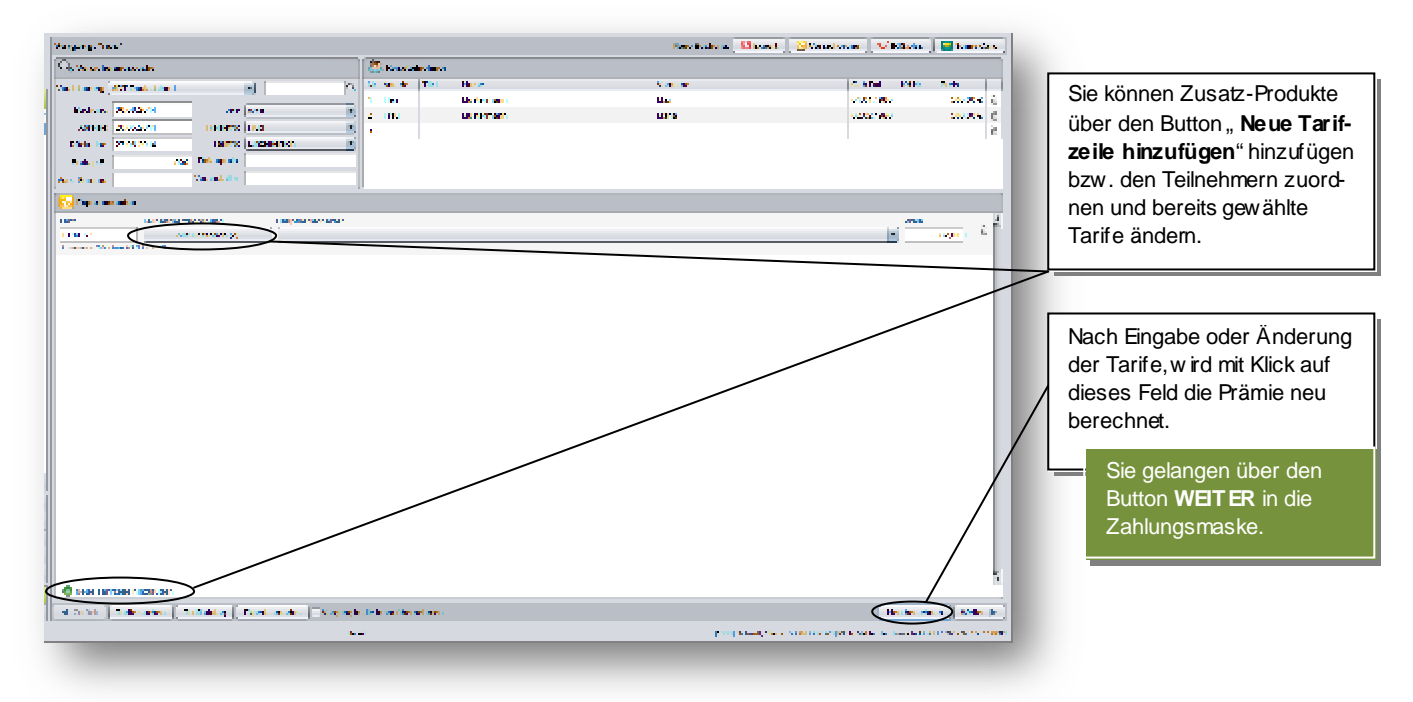

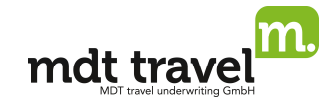

Wichtig: Bitte beachten Sie, dass

> MIT-Tarife für Mitreisende gelten, beis pielsweise in einer Paar-/Familien-oder Objekt-Versicherung, für die keine Prämie anfällt.

## Zahlungsarten erfassen und Buchungsabschluss

Nach Prüfung Ihrer Auswahl öffnet sich die Maske "Kunden & Zahlungsdaten". Bei der Zahlungsart haben Sie die Auswahl zwischen "Agenturinkasso", "Kreditkartenzahlung (Master- und Visacard)" und "Banklastschrift

| C. In case of the second                                                                                                    |                                                                                                    |              |                       | 1 1                  |                  |                        |
|----------------------------------------------------------------------------------------------------|----------------------------------------------------------------------------------------------------|--------------|-----------------------|----------------------|------------------|------------------------|
| And a trial                                                                                                    | Les .                                                                                                    | Amount       |                       | Read Frank in        |                  |                        |
| 1145                                                                                                    | FUEL CONTRACTOR                                                                                                 | <u>e</u> 1.  |                       | 0.7.6.7              |                  |                        |
| 1.04                                                                                                    | CAPITURE 1                                                                                                    | 410          |                       | aland .              |                  |                        |
|                                                                                                    |                                                                                                    |              |                       |                      |                  |                        |
|                                                                                                    |                                                                                                    |              |                       |                      |                  | Wahlen Sie die ge-     |
|                                                                                                    |                                                                                                    |              |                       | VILLING R            | 41 207<br>WG 205 | wünschte Zahlungs-     |
|                                                                                                    |                                                                                                    |              |                       |                      |                  |                        |
|                                                                                                    |                                                                                                    |              |                       |                      |                  | art aus und geben      |
|                                                                                                    |                                                                                                    |              |                       |                      |                  | Sie die vollständigen  |
|                                                                                                    |                                                                                                    |              |                       |                      |                  |                        |
|                                                                                                    |                                                                                                    |              |                       |                      |                  | Kundendaten an.        |
| antin are t                                                                                                    |                                                                                                    | 5 bankr      |                       | $\sim$               |                  |                        |
| Teles de Oliver                                                                                                    | ••• J                                                                                                    |              |                       |                      |                  |                        |
|                                                                                                    |                                                                                                    |              |                       |                      | $\sim$           | Klicken Sie an-        |
|                                                                                                    |                                                                                                    |              | d and                 |                      |                  |                        |
|                                                                                                    |                                                                                                    |              |                       |                      |                  | schließend bitte a     |
|                                                                                                    |                                                                                                    |              |                       |                      |                  | BLICHEN um die         |
|                                                                                                    |                                                                                                    |              | In the                |                      |                  | <b>Dochen</b> , un uie |
|                                                                                                    |                                                                                                    |              |                       |                      |                  | Buchung abzu-          |
|                                                                                                    |                                                                                                    |              | •••                   |                      |                  | coblic ( on            |
|                                                                                                    |                                                                                                    |              |                       |                      |                  | Schließen.             |
|                                                                                                    |                                                                                                    | 5 100 001000 | 1012                  |                      |                  |                        |
|                                                                                                    |                                                                                                    |              |                       |                      |                  |                        |
|                                                                                                    |                                                                                                    |              |                       |                      |                  |                        |
|                                                                                                    |                                                                                                    |              | <u> </u>              |                      |                  |                        |
|                                                                                                    |                                                                                                    |              |                       | _                    |                  |                        |
|                                                                                                    |                                                                                                    |              |                       |                      |                  |                        |
| 2 det ⊡V gara                                                                                                    | and a fatime file and areas                                                                                     |              |                       |                      | dian les         |                        |
|                                                                                                    |                                                                                                    |              | 1                     | _                    |                  |                        |
|                                                                                                    |                                                                                                    |              |                       |                      |                  |                        |
|                                                                                                    |                                                                                                    |              |                       |                      |                  |                        |
|                                                                                                    |                                                                                                    |              |                       |                      |                  |                        |
|                                                                                                    |                                                                                                    |              |                       |                      |                  |                        |
|                                                                                                    | •                                                                                                    |              |                       |                      |                  | _                      |
|                                                                                                    |                                                                                                    |              | Mana Cia Manazzata    | 4 au (6 8 la la      | kännen Ci-       | h                      |
| BUCCH SIG                                                                                                    |                                                                                                    |              | vvenn Sie "veranstal  | ter wanlen           | , konnen Sie     | 1                      |
| lag al Kenta                                                                                                    | TF-                                                                                                    | <u>P</u>     | noch einmal zwischer  | n " <i>Kreditkar</i> | tenzahlund"      |                        |
| near a sec                                                                                                    |                                                                                                    |              |                       |                      | ionong           |                        |
| unanne:                                                                                                    |                                                                                                    |              | und "Banklastschrift" | wanien.              |                  | 1                      |
| Kala dara                                                                                                    | den Franzis                                                                                                    |              | L                     |                      |                  | -                      |
|                                                                                                    | 1 2007 100                                                                                                    |              |                       |                      |                  |                        |
| <ul> <li>A state of the state of the sta</li></ul> | The second second second second second second second second second second second second second second second se |              |                       |                      |                  |                        |
| Califylia 100                                                                                                    |                                                                                                    |              |                       |                      |                  |                        |

## Aushändigen der Versicherungspolice

Bei erfolgreich durchgeführter Buchung öffnet sich ein Dialogfenster, in dem Ihre Buchung bestätigt und ein Hinw eis zur Aushändigung der Versicherungspolice an den Kunden angezeigt wird. Bitte wählen Sie zwischen

- a) Ausdruck und Aushändigung in Papierform
- b) Versand der Versicherungspolice, Produktinformationsblätter und Versicherungsbedingungen direkt an den Kunden an die von Ihnen hinterlegte Emailadresse des Kunden.

| in bas Wongung        |                                                                                                    | 👘 Hene Geclaure 🔄 🗷 Const 📔 😳 Versicherung 📗 🖓 INSchr. 📗 🔤 Sone Cons |         |
|-----------------------|----------------------------------------------------------------------------------------------------|----------------------------------------------------------------------|---------|
| V. roki v na v volice |                                                                                                    |                                                                      |         |
|                       | Veradeeu gepoks-                                                                                                |                                                                      |         |
| Nam B                 | NOV III                                                                                                    |                                                                      |         |
| Versionering          | III.                                                                                                    |                                                                      |         |
| ant                   | 421. HOR 2                                                                                                    |                                                                      | -       |
| SECT. SECT. 1         | 91 A AF4                                                                                                    |                                                                      | 7.00 8+ |
| Sale Second           | CHARACTER AND AND AND                                                                                           |                                                                      | Zusaz   |
| (MP)                  | Prevention of the second second second second second second second second second second second second second se |                                                                      | koit di |
| WINCHING .            | HC RIMEAN                                                                                                    |                                                                      |         |
|                       | HALF FLORE THAT                                                                                                 |                                                                      | l Ihrem |
|                       |                                                                                                    |                                                                      |         |
|                       |                                                                                                    |                                                                      |         |
|                       |                                                                                                    |                                                                      |         |

Zusätzlich haben Sie die Möglichkeit, die Versicherungspolice auf Ihrem PC zu speichern.

# BUCHUNGSANLEITUNG My Jack Stand 05.01.2016

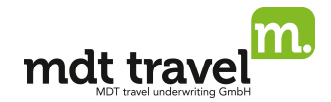

# Darstellung von abgeschlossenen Versicherungen

Wenn Sie sich einen abgeschlossenen Vorgang darstellen wollen, z.B. um die Versicherungspolice erneut aufzurufen, gehen Sie wie folgt vor:

| Insocióngong<br>Colombia goustie<br>- ratio en Colombia de Colombia de C | Wählen Sie zuerst den Button<br>"Versicherung" aus, um sich<br>eine abgeschlossene Versiche-<br>rung darstellen zu lassen. |
|----------------------------------------------------------------------------------------------------|----------------------------------------------------------------------------------------------------|
| Control Science 112     Network (no. 100)       Looks, as 27 90,014     No. 100       Nontrol Science 100     No. 100       Van Science 100     No. 100                                                                                                    | Geben Sie im Drop-Dow n-Feld<br>MDT Deuts chland ein.                                                                      |
| N                                                                                                    | Geben Sie im Suchfeld an-<br>schließend die Versicher ungs-<br>nummer ein.                                                 |
|                                                                                                    | Klicken Sie auf <b>ENT ER</b> , um<br>die Vorgangssuche durch-<br>zuführen.                                                |

#### b) Buchung für Familie/Paar/Objekt

| for a second former of                                                                                                    |                         |             |             |          |             | Inclusion Disease  | I Standard Traduct    | ta 🛛 🗖 tana tan 🗍    | Bitte geben Sie folgende Informati |
|----------------------------------------------------------------------------------------------------|-------------------------|-------------|-------------|----------|-------------|--------------------|-----------------------|----------------------|------------------------------------|
| C                                                                                                    |                         |             | 17 com      |          |             |                    |                       |                      | onen ein:                          |
| or conservations                                                                                                    | -                       |             | 20 march    | . I rea  |             | Sector Sec.        | Sec. 14               | 1.0                  |                                    |
| an share the set                                                                                                    |                         |             | 1 HE        |          | kutemann    | L IC               | more e                | 0                    | Maniahan was MDT Davida ah lan d   |
| Surgery 10-33 (Sec.                                                                                                    | Set Aut                 |             | 2 Page      |          | bij demarks | Janu               |                       | 8                    | versicherung: WIDI Deutschland     |
| elenia 20072e b                                                                                                    | Bringe Ba               |             | 8,866       |          | kulemann    | Loop               | 0.012336              | 0                    | Buchung: Datum der Versiche-       |
| Distance de Millers                                                                                                    | Table Konn              | -           | 4           |          |             |                    |                       | 5                    | Bachang. Batam der Verstene        |
| Patrick.                                                                                                    | A DECK AND              |             |             |          |             |                    |                       |                      | rungsbuchung                       |
| S Selfante                                                                                                    |                         | _           |             | -        |             |                    |                       |                      | Abreise: Datum der Abreise         |
| Contraction Contactory                                                                                                    | a poor verso            |             |             |          |             |                    |                       | 2042 0 1 2           | Rückreise: Datum der Rückkehr      |
| <ul> <li>Contract Providers With</li> </ul>                                                                                                    | des Mill Mill (Mill and |             |             |          |             |                    |                       | #24 🗮 🖂              | Ruckieise. Datum der Ruckkem       |
| AND B FEILERS HAD                                                                                                    | References              |             |             |          |             | ADM MILLION -      | n namena na 💌         | 10.24 🖨 🗧            | Ziel:                              |
| 🔹 🔹 marine Use este 🕫                                                                                                    | NAL MER AND             |             |             |          |             |                    |                       | Max 8 E              | Europa                             |
| <ul> <li>B) Section Cyclical Web</li> </ul>                                                                                                    | E SALINA WE             |             |             |          |             |                    |                       | 2024 🗎 🗧             | Europa                             |
| <ul> <li>A Transform Provide (*1874)</li> </ul>                                                                                                    | er verve all            |             |             |          |             |                    |                       | H24 🛢 🖯              | Welt                               |
| G and a straight straight stra       | E MANAGE                |             |             |          |             |                    |                       | 122.5 🛢 🔚            | Do uto chilond                     |
| a di manana kanananan ka                                                                                                    | a managina na asa       |             |             |          |             |                    |                       | 10205 🖲 🔚            | Deutschland                        |
| <ul> <li>b) the last Provide point</li> </ul>                                                                                                    | A PRIMA PARA            |             |             |          |             |                    |                       | MAXA 🛢 🗧             | Reisetvp:                          |
| <ul> <li>All Control Reader Apple1</li> </ul>                                                                                                    | 1.00%/00 PM             |             |             |          |             |                    |                       | PA24 0 E             | Flue                               |
| <ul> <li>Implementation of parameters of a state of the state of the state of t</li></ul> | NALOD / DECKA POO       |             |             |          |             |                    |                       | 4.04 B               | Flug                               |
| <ul> <li>Compared to the second second s</li></ul> | Contraction of the set  |             |             |          |             |                    |                       |                      | Bus                                |
| - og som som som                                                                                                    |                         |             |             |          |             |                    |                       |                      | Schiff oder Sonstige               |
|                                                                                                    |                         |             |             |          |             |                    |                       |                      | Tariftyp:                          |
|                                                                                                    |                         |             |             |          |             |                    |                       |                      | raintyp.                           |
|                                                                                                    |                         |             |             |          |             |                    |                       |                      | Familie oder                       |
|                                                                                                    |                         |             |             |          |             |                    |                       |                      | Objekt                             |
|                                                                                                    |                         |             |             |          |             |                    |                       |                      | Objekt                             |
|                                                                                                    |                         |             |             |          |             |                    |                       |                      | Reisepreis:                        |
| 4 Columbia                                                                                                    | failaiky ] Cycles wia   | (Divigençia | dir höra Sö | n column |             |                    |                       | Peter Pr             | Gesamtreisepreis bei Buchung       |
|                                                                                                    |                         |             |             |          |             | (2003) Submit Star | SHORE DON'T HAVE BEEN | A AMERICAN PROPERTY. | für Paar/Familien-Versicherung     |
|                                                                                                    |                         |             |             |          |             |                    |                       |                      | Tur Taar/Tairmerrversicherung      |
|                                                                                                    |                         |             |             |          |             |                    |                       |                      | Alter                              |
|                                                                                                    |                         |             |             |          |             |                    |                       |                      |                                    |

Wichtig: Bitte beachten Sie, dass

- > alle Angaben zur Reise und den Versicherungsnehmern Pflichtfelder sind und daher vollständig angegeben werden müssen, um die passenden Tarife zu erhalten;
- > die Angabe der Geburtsdaten bei Kindern Pflicht ist.

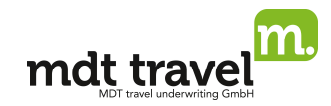

#### c) Buchung von Einzel-und Zusatzversicherungen

#### Einzel-Reisegepäck-Versicherung

|                                                                                                    |                                                                                                    |                                                                                                    | and the second second s                                                                                                    | I (Johan Sia hiar dan Daie                                                                                                    |
|----------------------------------------------------------------------------------------------------|----------------------------------------------------------------------------------------------------|----------------------------------------------------------------------------------------------------|----------------------------------------------------------------------------------------------------|----------------------------------------------------------------------------------------------------|
| Raterio (1921) Fernando (19                                                                                                    | C <sub>1</sub> In Series The Marrie                                                                                                    | No. 10 March 10 March | Design Fully First                                                                                                    | Geben Sie nier den Keis                                                                                                    |
| Evenue Monarth An Ann                                                                                                    | a bas desire and                                                                                                    | Area Area                                                                                                    | 2                                                                                                    | nreis pro Person ein                                                                                                    |
| Изана Маллани Каналар Кар                                                                                                    |                                                                                                    |                                                                                                    | 5                                                                                                    |                                                                                                    |
| Annular (NOTODIA) (SYAC LARSING                                                                                                    | -                                                                                                    |                                                                                                    |                                                                                                    |                                                                                                    |
|                                                                                                    |                                                                                                    |                                                                                                    |                                                                                                    |                                                                                                    |
| Anna and an and the                                                                                                    |                                                                                                    |                                                                                                    |                                                                                                    |                                                                                                    |
| 11 1997                                                                                                    |                                                                                                    |                                                                                                    |                                                                                                    | Cohon Sin hiar dia ga-                                                                                                    |
|                                                                                                    |                                                                                                    |                                                                                                    | 10 m m A 11 M                                                                                                    | Oeben Sie nier die ge-                                                                                                    |
| Carl and a second second                                                                                                    |                                                                                                    |                                                                                                    | 1001 0 11                                                                                                    | wünschte Reisegepäck-                                                                                                    |
| Construction of the second second sec                                                                                                    |                                                                                                    |                                                                                                    |                                                                                                    |                                                                                                    |
| Lighter where each introduct and rough and sold                                                                                                    |                                                                                                    |                                                                                                    | 0.00                                                                                                    | Versicherungssumme                                                                                                    |
| Compared Classific South Cold and                                                                                                    |                                                                                                    |                                                                                                    | SCOC @ C1                                                                                                    | hior 2000                                                                                                    |
| Contraction Provider All Politics 211                                                                                                    |                                                                                                    |                                                                                                    | 100 0 0                                                                                                    | - Tiler 2000€                                                                                                    |
| One of the second second second                                                                                                    |                                                                                                    |                                                                                                    | A205 (0 H                                                                                                    |                                                                                                    |
| Laster control patrolphic (c), DEVERTING (C) (c)                                                                                                    |                                                                                                    |                                                                                                    | 7,24 0 0                                                                                                    |                                                                                                    |
|                                                                                                    |                                                                                                    |                                                                                                    | 1220 0 O                                                                                                    |                                                                                                    |
| Contraction Party and Addition (Contraction)                                                                                                    |                                                                                                    |                                                                                                    | (1) O 10                                                                                                    |                                                                                                    |
| ( Control and ) generalized areas exclusions and most                                                                                                    |                                                                                                    |                                                                                                    | 8000 0                                                                                                    | Sie erhalten das Angebo                                                                                                    |
| Committee in electronic day is a state of the                                                                                                    |                                                                                                    |                                                                                                    | 300 V 🕀 🗔                                                                                                    | mit der gewählten Versie                                                                                                    |
| Construction Real enforced along PROPERTY IN CO.                                                                                                    |                                                                                                    |                                                                                                    | 80,20 K 🔿 🕞                                                                                                    | mit der gewäniten versic                                                                                                    |
| Contractor Representatives Voltage DORDY and                                                                                                    |                                                                                                    |                                                                                                    | 9.294 (9 (3)                                                                                                    | rungssumme – hier 2000                                                                                                    |
| COMPACTION STRATEGY AND AND COMPACT                                                                                                    |                                                                                                    | A real Mit Number of IV                                                                                                    | a,aze O (2)                                                                                                    |                                                                                                    |
| Provide the second second second reaction of the second second                                                                                                    |                                                                                                    |                                                                                                    | ann û 🖯                                                                                                    |                                                                                                    |
|                                                                                                    |                                                                                                    |                                                                                                    |                                                                                                    |                                                                                                    |
|                                                                                                    |                                                                                                    |                                                                                                    |                                                                                                    |                                                                                                    |
| gang Your                                                                                                    |                                                                                                    | Text Sectors, [10 Sect.] [2] Ye                                                                                                    | commy Villages 📑 Deny Law                                                                                                    |                                                                                                    |
| faulte junit.                                                                                                    |                                                                                                    | Res Notices Distort 1                                                                                                    | comm Vittiges Tenstos                                                                                                    |                                                                                                    |
| gang You"<br>, ar Aldrei gande<br>Aldreig (JFT) - Indon (                                                                                                    | The statements of the statements of the statemen | Beckstage Beert 200                                                                                                    | Colom Crimpto Dess Colom                                                                                                    |                                                                                                    |
| gang Yosa'<br>gantakanggasaka<br>dalaway <mark>UKESanakana y</mark>                                                                                                    | Image: Second concerner           Tr.         Marcelline rever           Tr.         Marcelline rever           Tr.         Marcelline rever           Tr.         Marcelline rever           Tr.         Marcelline rever           Tr.         Marcelline rever           Tr.         Marcelline rever                                                                                                    | Rectivates States 20                                                                                                    | conen Vittados Pressos<br>Grados Para Press<br>A                                                                                                    | Wenn Sie die Versiche-                                                                                                    |
| gang Towar<br>, which agrees to<br>dense grant and and and and and and and and and and                                                                                                    | Children State         Filler           T         Northern State         Longerty Children State           T         Northern State         Longerty Children State           T         Northern State         Longerty Children State           T         Northern State         Longerty Children State           T         Northern State         Longerty Children State           T         Northern State         Longerty Children State                                                                                                    | Res Incluse, Effect (220<br>2010)<br>Actual<br>Actual                                                                                                    | ontern C/Millips Differenties<br>Große Fore Fine<br>a<br>a                                                                                                    | Wenn Sie die Versiche-                                                                                                    |
| garge freu?<br>a for Schurz speecke<br>Markense 10000000 201 201 201<br>Andress 10000000 201 2010<br>Andress 10000000 100000 10000000000000000000                                                                                                    | Implementation         Implementation           International International Internatintereexteined International Internatinternational Inter                                                           | Beel Notings, <mark>Effecte</mark> () <mark>@ Vo</mark><br>201891<br>#C<br>Acta                                                                                                    | Corean Crimpto Deres Core<br>Corean Parts Parts<br>Deres Core<br>Deres Core | Wenn Sie die Versiche-<br>rungssumme nicht separ                                                                                                    |
| party front<br>party front a<br>lateracy (2017) Encoded<br>Telescone (2017) 2018<br>Refers (2017) 2018<br>Refers (20                                                                                                    | Image: Image:                         | Res Instance, Minter I (2014)<br>12 mm<br>20 mm<br>20 mm<br>20 mm                                                                                                    | onen Vittak Energias                                                                                                    | Wenn Sie die Versiche-<br>rungssumme nicht separ                                                                                                    |
| ngang Your"<br>ng ang konst<br>aki may aff Escador 4 an<br>Nakang aff Escador 4 an<br>Nakang aff Escador 4 an<br>Nakang aff Escador 4 an<br>Nakang aff Escador 4 ang<br>Salawa Stangar 4 ang ang ang ang<br>ang ang ang                                                                                                    | Physical line rever           1         Particle 1 (See Teams)           2         Particle 2 (See Teams)           3         Particle 2 (See Teams)           4         Particle 2 (See Teams)                                                                                                    | Bench Strahmang, (Matheward) (2) We<br>ang mang<br>Ang<br>Ang a                                                                                                    | conen Compos Presson<br>Concor Pore Pres<br>A<br>A<br>A<br>A<br>A                                                                                                    | Wenn Sie die Versiche-<br>rungssumme nicht separ<br>erhöhen (das Feld freilas                                                                                                    |
| ngang hau'i<br>ng hakina spendor<br>dahang (JPTEn daha )<br>Ang Sang (JW Strat.<br>Ang Sang (JW Strat.<br>Sang Sang Sang Sang Sang Sang Sang Sang                                                                                                    | Image: Second second second                         | Beed Notations, <mark>Efficient 1 ≥ 20 Mar<br/>10 mm<br/>40<br/>Au<br/>Au</mark>                                                                                                    | Covery Crititation Prevo Cov<br>Covers Faire Prevo<br>a<br>a<br>a                                                                                                    | Wenn Sie die Versiche-<br>rungssumme nicht separ<br>erhöhen (das Feld freilas<br>sen), so wird automatisc                                                                                                  |
| gang 'nou'<br>a shaken genetic<br>binning (BCEnninkod<br>Salasi<br>Salasi<br>Salasi<br>Salasi<br>Totaldu a                                                                                                    | M. Subscript rever           Y. H. Martin 198         Pares.           D         V         Martin 198           D         Pares.         Martin 198           D         Pares.         Martin 198           D         Pares.         Martin 198           D         Pares.         Martin 198           D         Pares.         Martin 198                                                                                                    | Res Instans, Million (1) (2) Ye<br>Sound<br>Ac<br>Acu                                                                                                    |                                                                                                    | Wenn Sie die Versiche-<br>rungssumme nicht separ<br>erhöhen (das Feld freilas<br>sen), so wird automatisc                                                                                                  |
| ngang tour<br>ng nakan genan<br>lakang (IPEstrator)<br>Antara (Internet)<br>Antara (Internet)<br>Antara (Interne)<br>Antara (Internet)<br>Antara (Internet)<br>Antara (Internet)<br>Ant                                                                                                    | Million         Market Statements           11         Market Statements           12         Market Statements           13         Market Statements           14         Market Statements           15         Market Statements           16         Market Statements           17         Market Statements           18         Market Statements           19         Market Statements           10         Market Statements           11         Market Statements                                                                                                    | Rescherchang, ∰Resch 22 Ve<br>(Care)<br>de<br>A.a.                                                                                                    | comm Compto Provides                                                                                                    | Wenn Sie die Versiche-<br>rungssumme nicht separ<br>erhöhen (das Feld freilas<br>sen), so wird automatisc<br>die Reisegepäck-                                                                              |
| ngang fraul<br>a se skaler spreader<br>beine (1975 Strategiest<br>series (1975 Strategiest)<br>series (1975 Strategiest)<br>series (1975 St                                                                                                    | Mill         Market diservante           1         Market         Market           2         Market         Market           3         Market         Market                                                                                                    | Rec by Less. Different 2004<br>2014<br>Alt<br>Ann                                                                                                    | comen Vittiges Tensions                                                                                                    | Wenn Sie die Versiche-<br>rungssumme nicht separ<br>erhöhen (das Feld freilas<br>sen), so wird automatisc<br>die Reisegepäck-<br>Vomieberunge in Höhe d                                                    |
| gang frau" , ar skillen speake skillen geske skillen geske                                                                                                    | Statusticsmen         Home           1         1         1         1         1         1         1         1         1         1         1         1         1         1         1         1         1         1         1         1         1         1         1         1         1         1         1         1         1         1         1         1         1         1         1         1         1         1         1         1         1         1         1         1         1         1         1         1         1         1         1         1         1         1         1         1         1         1         1         1         1         1         1         1         1         1         1         1         1         1         1         1         1         1         1         1         1         1         1         1         1         1         1         1         1         1         1         1         1         1         1         1         1         1         1         1         1         1         1         1         1         1         1                                                                                                    | Book Sectionary, Collineared () 20 Yes<br>Ale<br>Ale<br>Ale a                                                                                                    | County County Co                                                                                                    | Wenn Sie die Versiche-<br>rungssumme nicht separ<br>erhöhen (das Feld freilas<br>sen), so wird automatisc<br>die Reisegepäck-<br>Versicherungs in Höhe d                                                   |
| Angeng You J<br>To Alder Spreador<br>Marking TOP Encoder J<br>Marking TOP Encoder J<br>Marking TOP                                                                                                    | Image: Second second second                         | Res Notaes Marcel V                                                                                                    |                                                                                                    | Wenn Sie die Versiche-<br>rungssumme nicht separ<br>erhöhen (das Feld freilas<br>sen), so wird automatisc<br>die Reisegepäck-<br>Versicherungs in Höhe d<br>Gesamtreisepreises and                         |
| pare "new"                                                                                                    | Image: Second law rever         Image: Second law rever           Image: Second law rever         Image: Second law rever           Image: Second law rever         Vector law rever           Image: Second law rever         Vector law rever           Image: Second law rever                                                                                                    | Res by Long, College ( 2014<br>2014)<br>Ac<br>Ac                                                                                                    |                                                                                                    | Wenn Sie die Versiche-<br>rungssumme nicht separ<br>erhöhen (das Feld freilas<br>sen), so wird automatisc<br>die Reisegepäck-<br>Versicherungs in Höhe d<br>Gesamtreisepreises ang                         |
| gang front<br>a problem system<br>defency (df7 2 cm deted) (a)<br>defency (df7 2 cm deted) (a)<br>defenc                                                                                                    | P1         Notice interview           10         An (20)         190         Party           10         2         And         And           2         2         And         And                                                                                                    | Best brokensji (Marcell) (2) Ve<br>20 maj<br>At<br>Ann                                                                                                    | Contracting Contracting Contra                                                                                                    | Wenn Sie die Versiche-<br>rungssumme nicht separ<br>erhöhen (das Feld freilas<br>sen), so wird automatisc<br>die Reisegepäck-<br>Versicherungs in Höhe d<br>Gesamtreisepreises ang<br>boten – hier 1000 €. |
| series front                                                                                                    | M         Solution more           1         Marces         Marces           2         X max         Marces           3         Marces         Marces                                                                                                    | Rec by Less [13] Based [12] We<br>so that<br>So that<br>So that                                                                                                    | Comm         Campos         Emotos           Coco         Fun         A           Coco         Fun         A           Coco         Coco         A           Coco         Coco         A           Coco         Coco         A           Coco         Coco         A           Coco         Coco         A           Coco         Coco         Coco           Coco         Coco         Coco           Coco         Coco         Coco           Coco         Coco         Coco           Coco         Coco         Coco                                                                                                    | Wenn Sie die Versiche-<br>rungssumme nicht separ<br>erhöhen (das Feld freilas<br>sen), so wird automatisc<br>die Reisegepäck-<br>Versicherungs in Höhe d<br>Gesamtreisepreises ang<br>boten – hier 1000 €. |
| ang Year' at any 10000 a control of the control of the control of                                                                                                    | Statusticsment           1         1000 1000           2         1000 1000           2         1000 1000           3         2                                                                                                    | Res Scolargi, Editori (220<br>como<br>Ac<br>Ac<br>Ac                                                                                                    | Contern L'imples The State                                                                                                    | Wenn Sie die Versiche-<br>rungssumme nicht separ<br>erhöhen (das Feld freilas<br>sen), so wird automatisc<br>die Reisegepäck-<br>Versicherungs in Höhe d<br>Gesamtreisepreises ang<br>boten – hier 1000 €. |
| and hear                                                                                                    | Image: second second                         | Res Nuclear, Marcel V                                                                                                    |                                                                                                    | Wenn Sie die Versiche-<br>rungssumme nicht separ<br>erhöhen (das Feld freilas<br>sen), so wird automatisc<br>die Reisegepäck-<br>Versicherungs in Höhe d<br>Gesamtreisepreises ang<br>boten – hier 1000 €. |
| pare front<br>a scherosteret<br>terrere 100 State 201 per<br>terrere 100 State 201 per<br>terrere 100 State 201 per<br>terrere 100 State 201 per<br>terrere 100 State 201 per 201<br>terrere 100 State 201 per 201 per 201<br>terrere 100 State 201 per 201 per 201<br>terrere 100 State 201 per 201 per                                                                                                    | Image: Second law reserve         Image: Second law reserve           Image: Second law reserve         Model law reserve           Image: Second law reserve         Model law reserve           Image: Second law reserve         Model law reserve           Image: Second law reserve         Model law reserve                                                                                                    | Res by Long Charact V                                                                                                    |                                                                                                    | Wenn Sie die Versiche-<br>rungssumme nicht separ<br>erhöhen (das Feld freilas<br>sen), so wird automatisc<br>die Reisegepäck-<br>Versicherungs in Höhe d<br>Gesamtreisepreises ang<br>boten – hier 1000 €. |
| partie front                                                                                                    | Million biology server           1         Margine 1 line           2         Margine 1 line           3         Margine 1 line           4         Margine 1 line           5         Rag         Margine 1 line           6         Margine 1 line         Margine 1 line                                                                                                    | Rest Nutures, Effect ( ) () ()<br>i / ten ()<br>dec<br>Arm                                                                                                    | Content         Content         Content         Press           Content         Content         Press         Press           Content         Content         Press         Press           Content         Content         Press         Press           Content         Content         Press         Press           Content         Content         Press         Press           Content         Content         Press         Press           Content         Content         Press         Press           Content         Content         Press         Press           Content         Content         Press         Press           Content         Content         Press         Press           Content         Content         Press         Press                                                                                                    | Wenn Sie die Versiche-<br>rungssumme nicht separ<br>erhöhen (das Feld freilas<br>sen), so wird automatisc<br>die Reisegepäck-<br>Versicherungs in Höhe d<br>Gesamtreisepreises ang<br>boten – hier 1000 €. |
|                                                                                                    | M         Nutrient convert           T         Nutrient convert           T         Nutriteon convert           T                                                                                                    | Rec Lystens, Charact, 2014                                                                                                    | Content         Catholics         Encontent           Cyclob         Example         Encontent           Cyclob         Example         Encontent           Cyclob         Example         Encontent           Cyclob         Example         Encontent           Cyclob         Example         Encontent           Cyclob         Example         Encontent           Cyclob         Example         Example           Cyclob         Example         Example           Cyclob         Example         Example           Cyclob         Example         Example           Cyclob         Example         Example           Cyclob         Example         Example           Cyclob         Example         Example           Cyclob         Example         Example           Cyclob         Example         Example           Cyclob         Example         Example           Cyclob         Example         Example           Cyclob         Example         Example                                                                                                    | Wenn Sie die Versiche-<br>rungssumme nicht separ<br>erhöhen (das Feld freilas<br>sen), so wird automatisc<br>die Reisegepäck-<br>Versicherungs in Höhe d<br>Gesamtreisepreises ang<br>boten – hier 1000 €. |
| gang from"                                                                                                    | Status         Feature           10         100         100         100         100         100         100         100         100         100         100         100         100         100         100         100         100         100         100         100         100         100         100         100         100         100         100         100         100         100         100         100         100         100         100         100         100         100         100         100         100         100         100         100         100         100         100         100         100         100         100         100         100         100         100         100         100         100         100         100         100         100         100         100         100         100         100         100         100         100         100         100         100         100         100         100         100         100         100         100         100         100         100         100         100         100         100         100         100         100         100         100         100         100                                                                                                    | Rect butters €filment € € for<br>10 mm /<br>40<br>An a                                                                                                    | Content C (1000) C (1000)<br>Content C (1000)<br>Content C (1000)<br>C (1000)<br>C (10                                                                                                    | Wenn Sie die Versiche-<br>rungssumme nicht separ<br>erhöhen (das Feld freilas<br>sen), so wird automatisc<br>die Reisegepäck-<br>Versicherungs in Höhe d<br>Gesamtreisepreises ang<br>boten – hier 1000 €. |
| a program from 2<br>a product a specific<br>the many of the Taxana data of the specific<br>the many of the Taxana data of the specific of the specific of the specif                                                                                                    | M         Antonic line more           M1         Antonic line more           M2         X max           M3         Value                                                                                                    | Res busines Blance C View                                                                                                    | Content         Content         Content         First         B           Content         Content                                                                                                    | Wenn Sie die Versiche-<br>rungssumme nicht separ<br>erhöhen (das Feld freilas<br>sen), so wird automatisc<br>die Reisegepäck-<br>Versicherungs in Höhe d<br>Gesamtreisepreises ang<br>boten – hier 1000 €. |
| pare front<br>a station spectra<br>terms diff Exceeded a fail<br>terms diff Exceeded a fail<br>terms diff Exceeded a fail<br>terms diff Exceeded a fail of a fail<br>terms diff Exceeded a fail of a fail<br>difference<br>difference<br>differe | Image: Second second second                         | Bes brokes, Efferri / 2004                                                                                                    | Content         Content         First         Intentions           00000         First         Intentions         Intentions           00000         First         Intentions         Intentions           00000         First         Intentions         Intentions           00000         First         Intentions         Intentions           00000         First         Intentions         Intentions           00000         First         Intentions         Intentions           00000         First         First         Intentions           00000         First         First         First           00000         First         First         First           00000         First         First         First           00000         First         First         First           00000         First         First         First           00000         First         First         First           00000         First         First         First           00000         First         First         First           00000         First         First         First           00000         First         First                                                                                                    | Wenn Sie die Versiche-<br>rungssumme nicht separ<br>erhöhen (das Feld freilas<br>sen), so wird automatisc<br>die Reisegepäck-<br>Versicherungs in Höhe d<br>Gesamtreisepreises ang<br>boten – hier 1000 €. |

# Einzel-Reisekranken-Versicherung:

| vorgan prime z                                                                                                    |                |            | tana Bachang 🛛 Marper 🔛 Karp | ana 🗍 👽 ar gan 🗌 🔛 ann ta | -1                                    |                           |
|----------------------------------------------------------------------------------------------------|----------------|------------|------------------------------|---------------------------|---------------------------------------|---------------------------|
| O <sub>1</sub> are carry and                                                                                                    | 🦉 nanaranan sa |            |                              |                           |                                       |                           |
| Neiseleure Mittleurschleit 👘 🖓                                                                                                    | in Armin Titel | Hanne      | Transa an                    | Cathod Kittle Brite       |                                       | Geben Sie hier die Ge-    |
| here it is the set of the                                                                                                    | 1.000          | Metamore   |                              | 8181290                   | 9                                     | hurtedaton dar Paiaatail  |
| Anna PP230 Briden Bur 2                                                                                                    | 2 MB3          | Marginal o | A#3                          | ERC.W.                    | 3                                     | bui isualen der Reiselen- |
| excess HEARS company in                                                                                                    | * I            |            |                              |                           | 1                                     | nehmer ein                |
| Mail Circ. 200 Selenyaria                                                                                                    |                |            |                              |                           |                                       |                           |
| ARLANDAR Ye malake                                                                                                    |                |            |                              |                           |                                       |                           |
| Contracter                                                                                                    |                |            |                              |                           |                                       |                           |
| <ul> <li>O more un na-ser en sea un nue</li> </ul>                                                                                                    |                |            |                              | e.ec 0 11                 | 12                                    |                           |
| <ul> <li>Comment of the set of the</li> </ul>                                                                                                    |                |            |                              | 90.93 🗎 🖂                 | 1                                     |                           |
| <ul> <li>Comments and a stress of a stress</li> </ul>                                                                                                    |                |            |                              | 12.00 t 🗎 🗔               | 1                                     |                           |
| н 🚯 такита дела них с дионентика                                                                                                    |                |            |                              | 11.20 C 🗎 🔅               | 1                                     |                           |
| <ul> <li>B PROVE Press BREAK AND AND PLAN</li> </ul>                                                                                                    |                |            |                              | 201 🕅 🕕                   | 1                                     |                           |
| <ul> <li>Operation Product Difference ADM PROCEED</li> </ul>                                                                                                    |                |            |                              | M241 🗎 🖂                  | 1                                     |                           |
| <ul> <li>Operation Spheroport of DNRAFAT AV</li> </ul>                                                                                                    |                |            |                              | 2047 🕘 🖯                  | 1                                     |                           |
| <ul> <li>Operation Sectorspace of the CONCLASS VII</li> </ul>                                                                                                    |                |            |                              |                           | 1                                     |                           |
| a 🖉 menter for anyon the District Prof.                                                                                                    |                |            |                              | engen a 👩 🔛               | 1                                     |                           |
| s 🕘 🚥 marine systems and the second second second                                                                                                    |                |            |                              | 90=2 🔮 🔛                  | 4                                     |                           |
| <ul> <li>In the second second sec</li></ul> |                |            |                              | 90.9 r 📑 🔠                | 1                                     |                           |
| <ul> <li>Quantum Destinate dans 8.078/3 8.4 (B)</li> </ul>                                                                                                    |                |            |                              | et et 🔅 🖯                 | 1                                     | Wählen Sie das ge-        |
| <ul> <li>Sector State Velocities and Sector BF in 10 at a 11 at</li> </ul>                                                                                                    |                |            |                              | 2.91 🖗 🖸                  | 3                                     | under alle and the second |
| CHARTS Second residence for View DN +623 interface.                                                                                                    |                |            | Zenti (Mathematik) (M        | a,se 🖲 😒                  | 3                                     | wunschte Produkt durch    |
| Contraction of the second second second second second second second second second second second second second s                                                                                                    |                |            |                              |                           |                                       | Satzan ainas Hakans aus   |
| n 👘 eenseteen Taataa gesaan aana wiin sina Caar Cite aana                                                                                                    |                |            |                              | aga 1 🔒 🔛                 | I I I I I I I I I I I I I I I I I I I | OCIZEITEITES HAREITS aus. |
| <ul> <li>Omenand Street Street St</li></ul> |                |            |                              | eces 🗎 🖬                  | 4                                     |                           |

Wichtig: Bitte beachten Sie, dass

- bei der Einzel-Reisekranken-Versicherung die Angabe des Geburts datums Pflicht ist, da diese erst dadurch in der Tarifliste bzw. im Tarifkatalog angezeigt wird;
- bei Zusatz-und Einzel-Versicherungen (geltend f
  ür "Tarife suchen" & "Tarifkatalog"), die Versicherungssumme separat angepasst werden muss!

## BUCHUNGSANLEITUNG My Jack Stand 05.01.2016

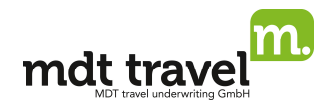

#### d) Zusätzliche Hinweise zu längerer Reisedauer

Bei Premium und Exzellent ist es möglich eine Reisedauer bis zu 126 Tagen abzusichern. Buchen Sie hierzu einfach zum Paket inkl. RRV/RAB das Paket ohne RRV/RAB hinzu (max. 3 Pakete, max. 126 Tage). Bitte beachten Sie dabei, dass die Pakete aus technischen Gründen in separaten Vorgängen gebucht werden müssen.

#### e) Hinweise zu den MDT-Jahresversicherungen

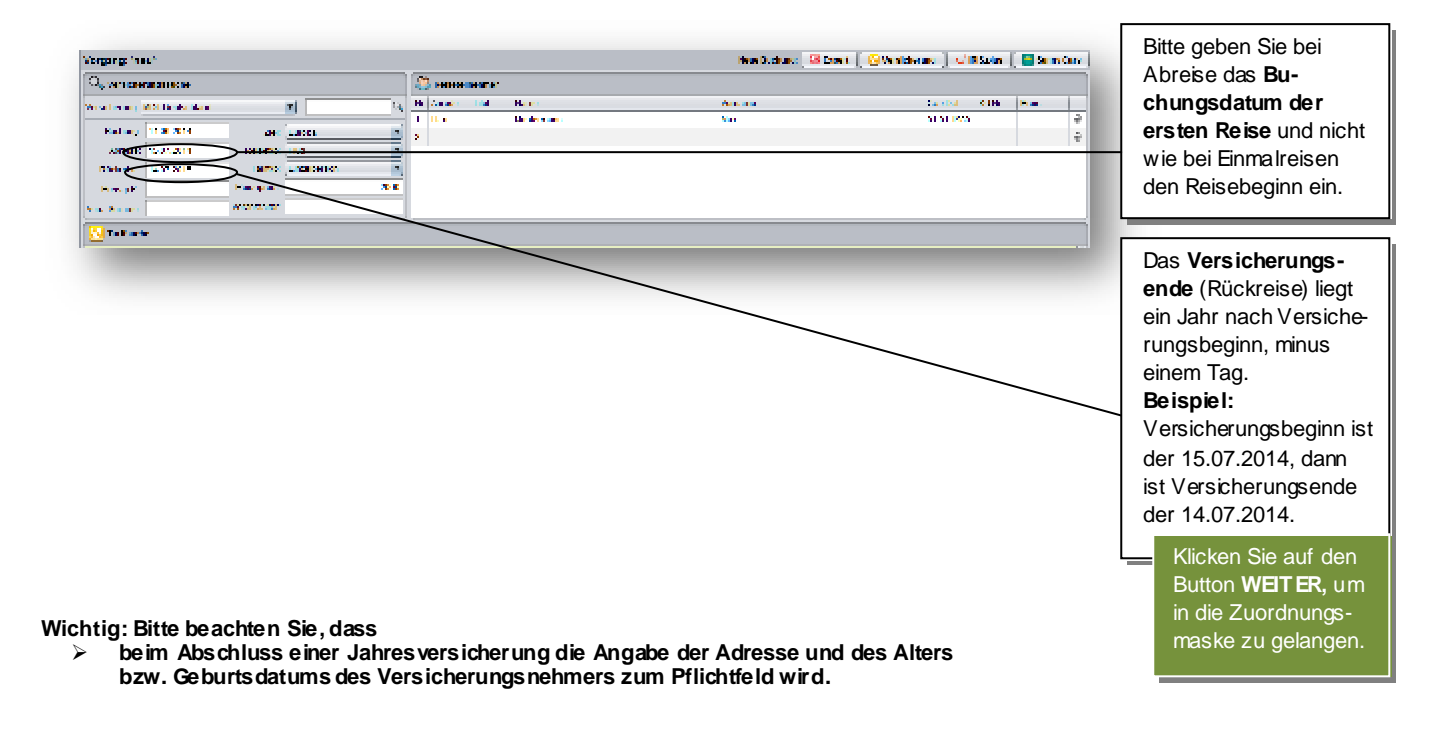

# 3.) Buchungsablauf über "Tarifkatalog"

Klicken Sie auf den Button "Tarifkatalog", um alle unsere Haupt- und Zusatz-Produkte ohne Prämien anzeigen zu lassen.

| Tarife suchen | Tarifkatalog | Expertenmodus |
|---------------|--------------|---------------|
|               |              |               |
|               |              |               |
|               |              |               |
|               |              |               |
|               | 6            |               |

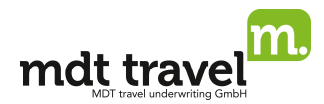

| Wagang Dawi                                                                                                    |                          |             | ti na Kader ya 🔯 tapat 🕴 | Verselenen 🕴 🖓 🖬 Spine 🛔 | 🔚 Sang San |      |                                      |
|----------------------------------------------------------------------------------------------------|--------------------------|-------------|--------------------------|--------------------------|------------|------|--------------------------------------|
| Co <sub>n New State and State of State State St</sub> | 🔄 🕾 le suit de star en   |             |                          |                          |            |      |                                      |
| strateging with the measure                                                                                                    | HE RECEIPTED             | 1000        | NOTATINE                 | VALUE: ACTU              | 08         |      |                                      |
| Notice Sciences 1                                                                                                    | 1.1.4                    | A character | Lin.                     | 61 A 100A                |            |      |                                      |
| A DAY NAME AND A DAY NAME AND AND A DAY NAME AND A DAY NAME AND A DAY NAME AND A DAY NAME AND A DAY NAME AND AND AND AND AND AND AND AND AND AND                                                                                                    | 2.50                     | A star can  | Lat.                     | 043-004                  | Sector 2   |      |                                      |
| Annual States Talls Talls and                                                                                                    | 2                        |             |                          |                          | 16         |      | Setzen Sie einen <b>Haken</b> in das |
| Den et la den den den den de la den de la den de la den de la den de la den de la den de la den de la den de la                                                                                                    | 1                        |             |                          |                          |            |      |                                      |
| NUMBER NOTES                                                                                                    | 1                        |             |                          |                          |            |      | Kastchen am Ende der jeweili-        |
|                                                                                                    |                          |             |                          |                          |            |      | aen Zeile, um einen oder mehre-      |
| Col to dividing                                                                                                    |                          |             |                          |                          |            |      |                                      |
| <ul> <li>Quantization of Review Press</li> </ul>                                                                                                    |                          |             |                          |                          | • 0 A      |      | re Tarife auszuwählen.               |
| <ul> <li>Control Process (FV and FV) For the FV and FV and FV</li></ul>      |                          |             |                          |                          | <u> </u>   |      |                                      |
| <ul> <li>Contraction Contraction Contractor</li> </ul>                                                                                                    |                          |             |                          |                          | •(⊡Y       |      |                                      |
|                                                                                                    |                          |             | Trend AL Perman (2)      | 10                       | (1)        | - L- | Klicken Sie auf WEITER, um           |
| <ul> <li>Compare destruction and the second second sec</li></ul>      |                          |             |                          |                          | 0 H        |      | in dia Zuardhungamaaka zu            |
| <ul> <li>Operation in the rest of the last of the second second seco</li></ul>      |                          |             |                          |                          | 0.8        |      | in die Zubrunungsmäske zu            |
| E - 🖓 BARRE Evaluates / et 4/4 Frank                                                                                                    |                          |             |                          |                          | 0.0        |      | gelangen.                            |
| <ul> <li>Constant Complexity Constants</li> </ul>                                                                                                    |                          |             |                          |                          | 00         |      | 99                                   |
| <ul> <li>Contract Provide Contract (CC-75-77-77)</li> </ul>                                                                                                    |                          |             |                          |                          | 0.0        |      |                                      |
| e 🖉 en seus partes partes en sus sus sus sus s                                                                                                    |                          |             |                          |                          | 0 H        |      |                                      |
| <ul> <li>One of the company of the received units.</li> </ul>                                                                                                    |                          |             |                          |                          | 0 H        |      |                                      |
| <ul> <li>Optimizing in a number of the strategiestic state</li> </ul>                                                                                                    |                          |             |                          |                          | 0.0        |      |                                      |
| E - 🖓 BLERS Excellence database - Verte ter set                                                                                                    |                          |             |                          |                          | 0 U        |      |                                      |
| a) T∑ (1.5.5) (0.5.5) (0.5.5)                                                                                                    |                          |             |                          |                          | 00         |      |                                      |
| a - Contribution and a Contrast from a West210-141                                                                                                    |                          |             |                          |                          | 0.8        |      |                                      |
| <ul> <li>Compare receptor are compared as a set.</li> </ul>                                                                                                    |                          |             |                          |                          | 0 H        |      |                                      |
| <ul> <li>Ormania population in the restored to the second second sec</li></ul>      |                          |             |                          |                          | 0.11       |      |                                      |
| e finite in the second second se                                                                                                    | (helielensse) seus tenar |             |                          |                          | 1          |      |                                      |

Weitere Buchungsschritte analog Punkt 2.

# 4.) Buchungsablauf über "Expertenmodus"

Klicken Sie auf den Button "Expertenmodus", um den Tarif Ihrer Wahl direkt mit Hilfe der Produktcodes zu buchen.

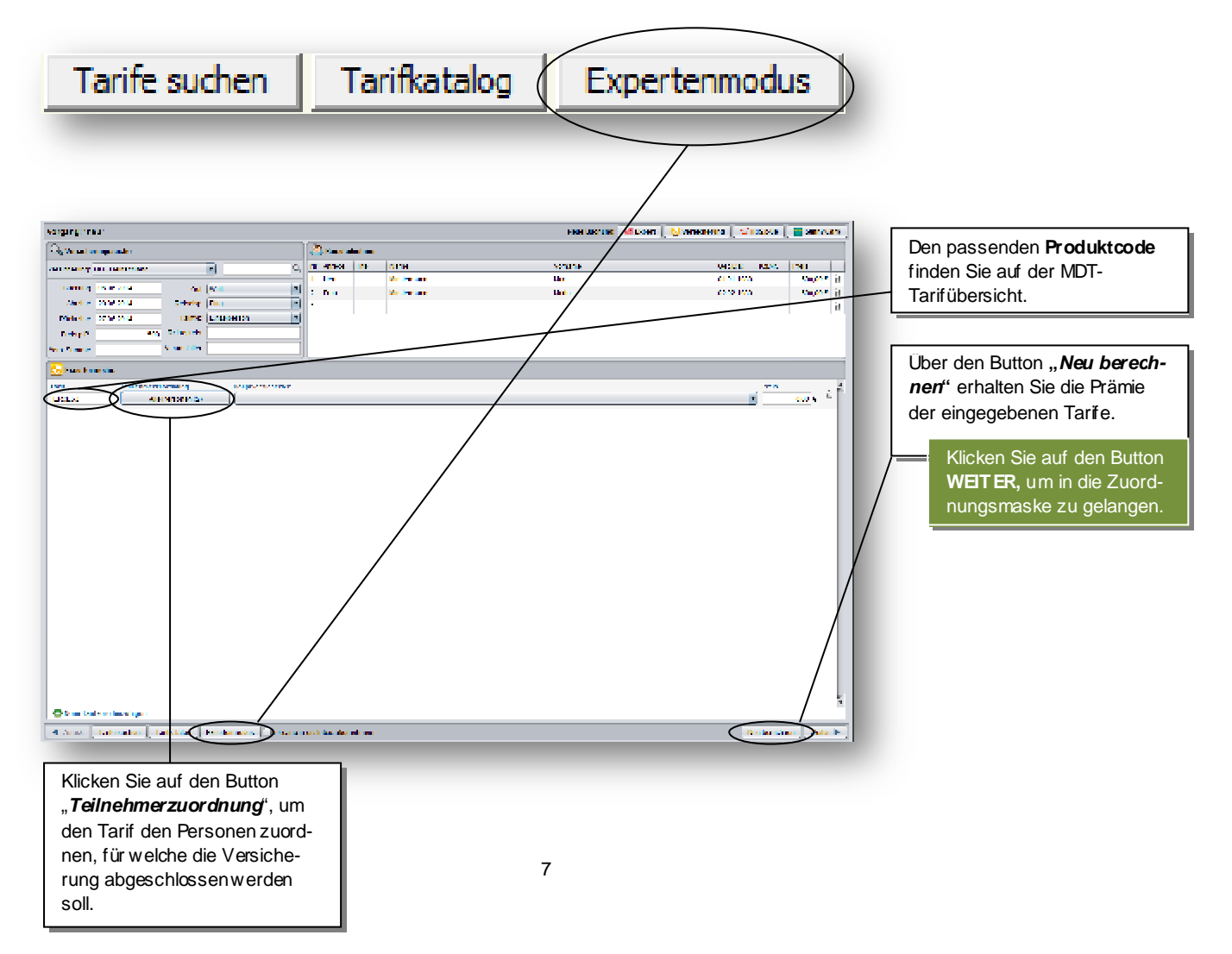

![](_page_7_Picture_1.jpeg)

![](_page_7_Picture_2.jpeg)

Weitere Buchungsschritte analog Punkt 2.

Bitte beachten Sie die Allgemeinen Buchungshinweise für Buchungen von MDT Produkten.